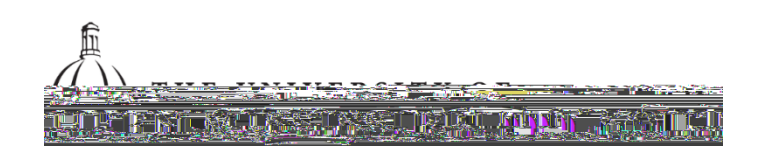

| Department of Procurement & Contract Services       |
|-----------------------------------------------------|
| Purchasing 101 and Requisition Training Manual.docx |
| 2.5                                                 |
| 7/05/2022                                           |
|                                                     |

Purchasing 101 and Requisition Training Manual

Procurement cards CANNOT be used for the following:

Purchases totaling more than \$5,000 (NO splitting to avoid the transaction limit) Equipment or inventory items (see listing on next page) Fuel Printing or novelty items with custom logos

Back ordered items (items must be readily available at the time of order)

Travel related expenses, including conference registration fees - the only exception is vehicle rental through the state contract agency (please see Travel website)

Please see the Procurement Card Policies and Procedures Manual for more information on pcards.

Æ

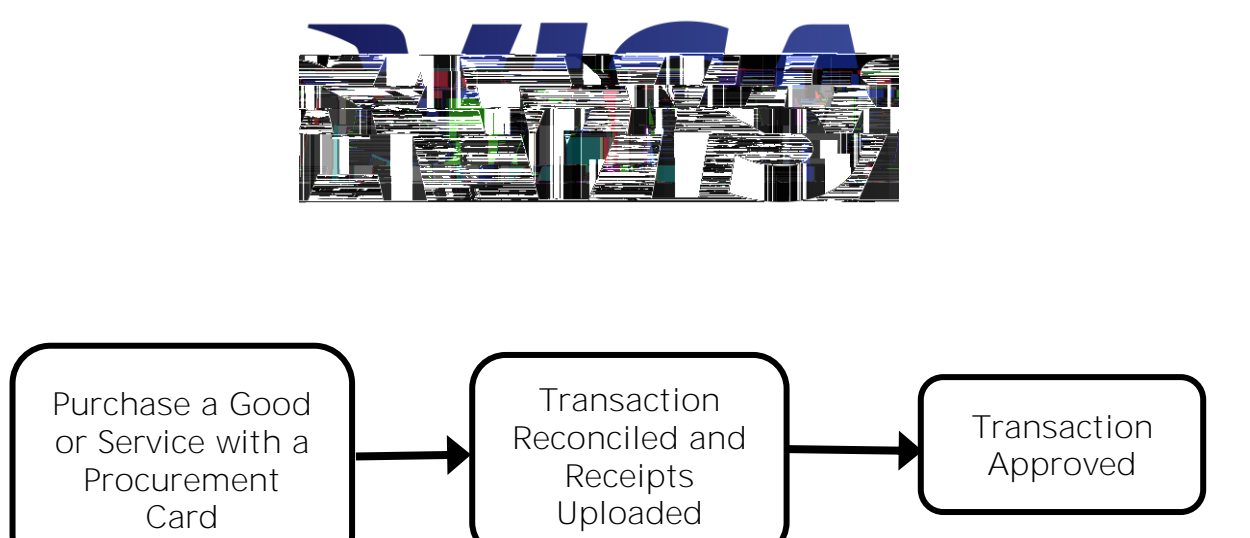

Department of Procurement & Contract Services

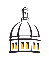

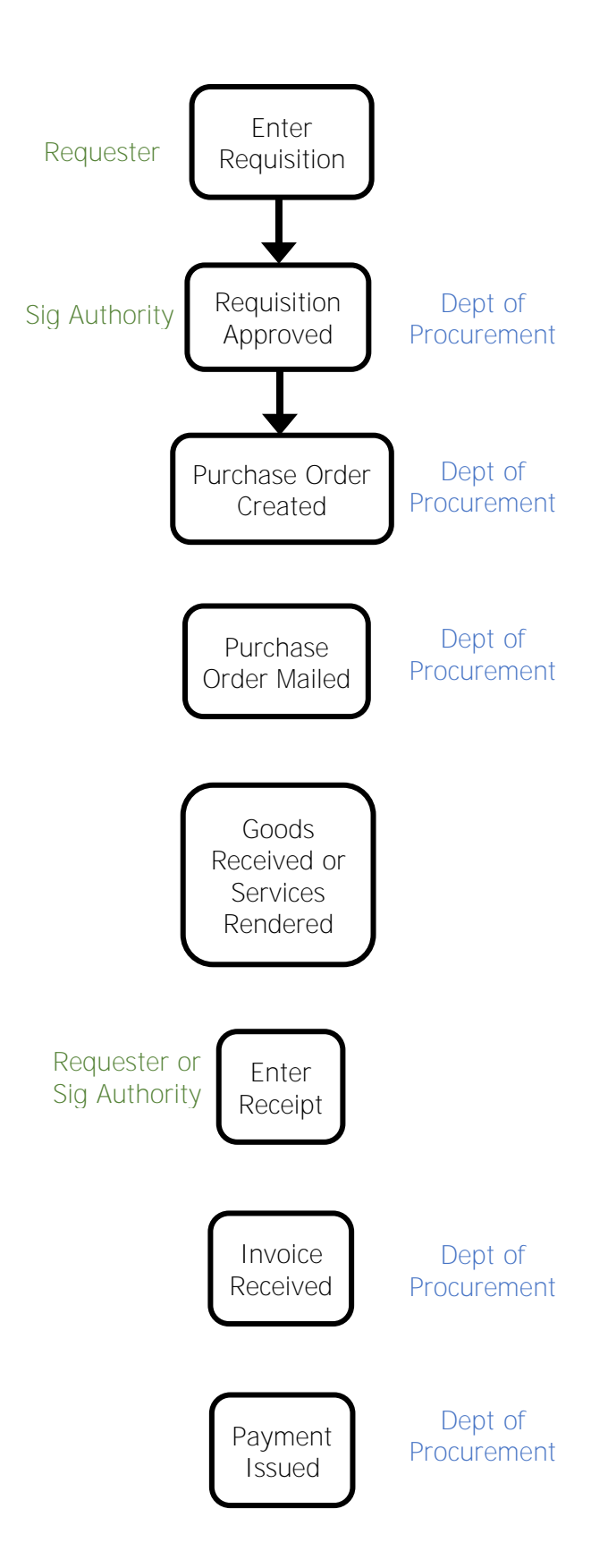

All donated and purchased equipment is property of The University of Southern Mississippi.

Equipment that must be tagged and inventoried:

- Equipment with a cost of \$1,000 or more
- Equipment with of cost \$250 or more o Cameras and camera equipment
  - o Televisions
  - Printers and multi-purpose machines
- Regardless of cost
  - o Weapons
  - o Two-way radio equipment
  - o Lawn maintenance equipment
  - o Cellular telephones
  - o Major computer components:
  - o Hard drives
  - o CPUs
  - o Chain saws
  - o Air compressors
  - Welding machines
  - o Generators
  - o Motorized vehicles

If a procurement card cannot be used, then a purchase order must be obtained **before** making the purchase. The purchase order process begins with a requisition.

A requisition is simply an authorized request for the purchase of goods or services. This request is submitted to Proc

Å

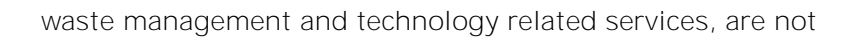

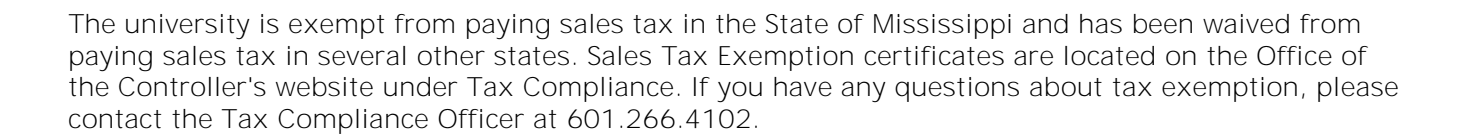

Standing orders are zero dollar purchase orders that can be used to make multiple similar purchases throughout the fiscal year. For example, Fuelman services or the rental and refills of cylinders for scientific gases. Most repetitive, small dollar purchases can now be made on the procurement card, so standing orders should be reserved for vendors who do not accept Visa payments and/or purchases such as fuel that require a purchase order.

Standing orders can only be issued for one fiscal year at a time. All standing orders will be canceled on

æ

For a listing of the chartfields, visit this page on the Office of Controller's website: <u>https://www.usm.edu/controller/chart-accounts.php</u>.

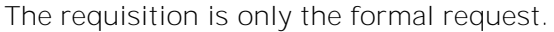

The requisition must be approved by a signature authority and the Department of Procurement and Contract Services.

The purchase order must be obtained before the purchase is made.

To enter requisitions, faculty and staff must attend a training session in order to gain access in SOARFIN. Training sessions are offered once a month and are available for registration through the Procurement website form. Administrators and faculty who do not enter requisitions but need access to approve requisitions can gain access by watching on online tutorial instead of attending a requisition entry class.

The approver tutorial, can be found at the LEC website - www.usm.edu/lec/training/soardocs/soarfindocs.php.

Because requisitions and approval are entered online, it is not necessary to send a paper copy of the requisition to Procurement & Contract Services. The only instance where a paper copy of the requisition would be required is if two or more signature authorities are required to approve the requisition.

- 1. Go to soarfin.usm.edu in your web browser.
- 2. Type in User ID. It will be your empli

| Requisitions                                         |                       |
|------------------------------------------------------|-----------------------|
| an T-xisiyna ValuiëKerword Search,Mater Media Valuie |                       |
|                                                      | -Business<br>Proceive |
| Add                                                  |                       |

##

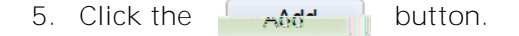

6. Click Requisition Defaults.

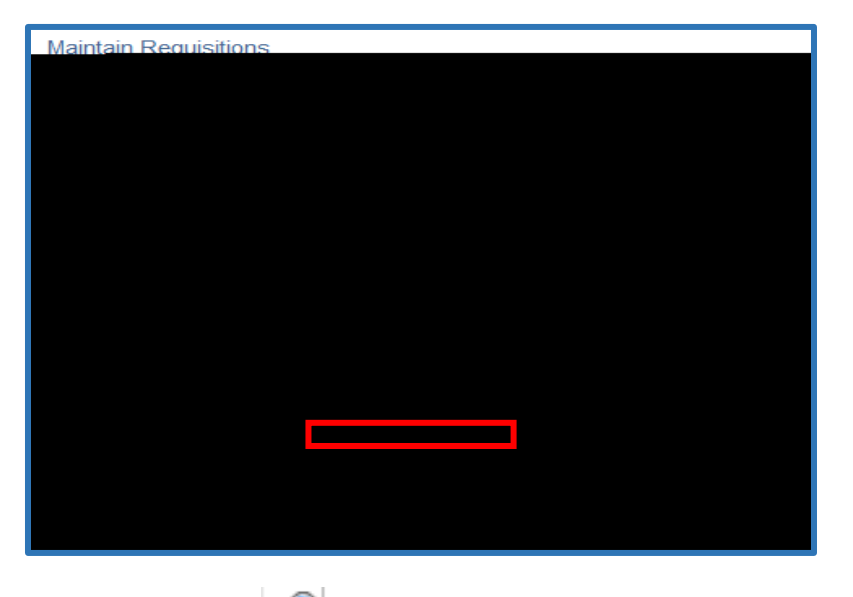

7. Click **Supplier Lookup**. Note: Don't click the load.

▶ next to Supplier. It will take a long time to

| Requisiti         | ion Defaults                                                                                                    |                                                                                                    |                                                         |
|-------------------|----------------------------------------------------------------------------------------------------|----------------------------------------------------------------------------------------------------|---------------------------------------------------------|
|                   | Dusiness Unit LIGUDO                                                                                                    |                                                                                                    |                                                         |
|                   |                                                                                                    | Requisition ID NEXT                                                                                                    | Status Open                                             |
|                   |                                                                                                    | Default Options (2)                                                                                                    |                                                         |
| an taire          | dala finalasia adaranga masar                                                                                                    | A shirt of the second second s                                                                                                    | (), <del>(), (), (), (), (), (), (), (), (), (), </del> |
| e Alterie a start | $\frac{\partial g_{\mu\nu}}{\partial t} = \frac{\partial g_{\mu\nu}}{\partial t} + \frac{\partial g_{\mu\nu}}{\partial t} + \frac{\partial g_{\mu\nu}}$ | $(x_1, y_2, \dots, y_n) \in \mathbb{R}^{n \times n} \times \mathbb{R}^{n \times n} \times \mathbb{R}^{n} \times \mathbb{R}^{n \times n} \times \mathbb{R}^{n \times n} \times $ | e Bilania ( <u>1</u> 22). <u>1</u> 22 - Cardina Cardi   |
| 3C 1              | isse, end bevædessen bis populø                                                                                                    |                                                                                                    |                                                         |
| lf you<br>hiera   | i select this option, all default values<br>archy only non-blank values are assi                                                                                                    | entered on this page override the default values found in the default                                                                                                    | Override                                                |
|                   |                                                                                                    |                                                                                                    | Line                                                    |
| ц.                | 0                                                                                                    | Init of Measured                                                                                                    | P.910                                                   |
| ior , ,           | · · · · · · · · · · · · · · · · · · ·                                                                                                    | Supplier Location                                                                                                    | Sum                                                     |
|                   |                                                                                                    |                                                                                                    |                                                         |

- 8. Enter **ShortName** of the vendor. If the vendor you need is not listed, then contact the Department of Procurement. You cannot enter a requisition if the vendor is not in the system.
- 9. Click the Search button.

- 14. Ship To defaults to 900. Change it if it going to different campus location.
- 15. Enter the **Account** directly or click the obstrained button to see the choices.

- 16. Enter the **Fund**.
- 17. Enter the Sch/Disc/DeptID.
- 18. Enter the **Program**.
- 19. For PC Bus Unit:
  - a. If it not a Grant, WP, DE, then leave blank.
  - b. If it is a Grant, then enter USM01.
  - c. If it is a WP or DE, then enter USMPC.
- 20. Enter the **Project**, only if it is a grant or project (GR, WP, DE).
- 21. Enter 00000 (five zeroes) for Activity, only if it is grant or project (GR, WP, DE).

| Requisition Defaults                                                                                                    |                                                                   |                                                |                                                                   |
|----------------------------------------------------------------------------------------------------|-------------------------------------------------------------------|------------------------------------------------|-------------------------------------------------------------------|
| Business Unit USMPO                                                                                                    | Re                                                                | equisition Date 09/17/2019                     |                                                                   |
| Requisition ID NEXT                                                                                                    |                                                                   | Status Open                                    |                                                                   |
|                                                                                                    |                                                                   |                                                |                                                                   |
| treated as part of the defaulting logic and are<br>ultivalues already evistionthe higtarchy, they<br>were out and the series each                                                                                                    | Default                                                           | If you select this option, the default values  | ues entered on this page are<br>are found for each field. If defi |
| rride<br>If you select this option, all d<br>hierarchy, only non-blank va                                                                                                    | efault values entered on this page ov<br>ues <u>are assioned.</u> | erride the default values found in the default | Ove                                                               |
| Line                                                                                                    |                                                                   |                                                |                                                                   |
| Riivar                                                                                                    | · · · · · ·                                                       | Unit of Moerses                                | ····                                                              |
| Construction of the second second sec | nnling 0000001010 0.4                                             |                                                | الحديد مصينة ( <u>الروا<del>ندي و الموقل</del></u>                |
|                                                                                                    |                                                                   |                                                | >                                                                 |
| Distribute By Qu                                                                                                    | uantity v                                                         | Schedule<br>Ship To 900                        | Q Hattiesburg Receiving                                           |
| Ship Via BE                                                                                                    | CTWAY Q                                                           |                                                |                                                                   |
|                                                                                                    |                                                                   | Attention To                                   |                                                                   |
| 5                                                                                                    |                                                                   | Distribution                                   | One Time Addres                                                   |
|                                                                                                    |                                                                   |                                                | SpeedChart                                                        |
| - Jotana -                                                                                                    |                                                                   | Distributions                                  |                                                                   |
| Dist Percent Account F                                                                                                    | iund Sch/Disc/DeptID                                              | Program PC Bus<br>Unit Project                 | Activity                                                          |
|                                                                                                    |                                                                   |                                                | QQ                                                                |
| OK Cancel Refresh                                                                                                    |                                                                   |                                                |                                                                   |

22. Click

OK

to return to the main requisition page.

- 23. Enter the **Description** of the first item on Line 1.
- 24. Enter the Quantity.
- 25. Enter the **UOM**. Click the **Q** button to see the choices.
- 26. For **Category**, click on the Q button and select the appropriate category.
- 27. Enter the Price.
- 28. If you need additional lines (items), click the button on the far right of the row.

| Poquicition                                       |                                                             | r                                       |                       |                          |                          |
|---------------------------------------------------|-------------------------------------------------------------|-----------------------------------------|-----------------------|--------------------------|--------------------------|
| tatue                                             |                                                             |                                         |                       |                          | c                        |
| Besquisition ID_NEXT                              |                                                             | Findipert Stat                          | lus Not Child         |                          |                          |
| Baseniin Diane Messare                            |                                                             |                                         |                       |                          | <u> </u>                 |
| V Hasdar (9)                                      |                                                             |                                         |                       |                          |                          |
|                                                   | *Requ                                                       | ester W348153                           | Q Deidre Posey Edward | is                       |                          |
|                                                   | 100 B 101 80                                                | и р                                     | aquastar lefa         |                          |                          |
|                                                   | 0<br>*Curroneu (                                            | rigin ONL                               | Q Online              |                          |                          |
|                                                   | Accounting L                                                | Dato 00/17/2010                         | Dollar                |                          |                          |
|                                                   |                                                             | Amount Summ                             | any @                 |                          |                          |
|                                                   | Requisition Defaults Add Comments<br>Requisition Activities | Total                                   | Amount                | 0.00 USD                 |                          |
| Add Itome From                                    |                                                             |                                         |                       |                          |                          |
|                                                   |                                                             |                                         |                       |                          |                          |
|                                                   |                                                             |                                         |                       |                          | -                        |
|                                                   |                                                             | - · · · · · · · · · · · · · · · · · · · |                       |                          | Transferrief Versi 1 Ser |
| nation, IL Attributes. Contract Sourcing Controls |                                                             |                                         | Details               | Ship.Jo/Due Date IStatus | Supplier Inform          |
| Price Merchandise<br>Amount Status                |                                                             | Lin Descriptio                          | on                    | Quantity *UOM            | Category                 |
|                                                   |                                                             | a est                                   | aLA 🖏 5.0000 🎹        | A Q NOV                  | 'q 10                    |
| to More                                           | View Printat                                                | le Version                              | View Approvale        |                          | *60                      |
|                                                   | Add a Undate/Display                                        | Save Storif                             | C Refresh             | 204                      |                          |

- 29. Click Add Comments to enter any information about the request (quote/invoice number, confirmation of goods received/services rendered, email address to send Purchase Order, etc.)
- 30. If you want to add a comment for a specific line, then click the icon on the appropriate line.

| Roquieit                              | tion                  | No. 21 - 10 - 10 - 10 - 10 - 10 - 10 - 10 -                                                                                                    |                        | Las and the state                  |                                        |                   |             |                   |        |                 |
|---------------------------------------|-----------------------|----------------------------------------------------------------------------------------------------|------------------------|------------------------------------|----------------------------------------|-------------------|-------------|-------------------|--------|-----------------|
| tatue                                 | ~                     |                                                                                                    |                        |                                    |                                        |                   |             |                   |        | c               |
|                                       |                       |                                                                                                    |                        |                                    |                                        | i.Siadus Not Chic | 1           |                   |        |                 |
|                                       |                       | It the council of the second state of the second state of the seco | an to stand the stand  | Marce of g                         |                                        |                   |             | *** <u>****</u> * |        |                 |
| - Hoade                               | r-(@)                 |                                                                                                    |                        |                                    |                                        |                   |             |                   |        |                 |
|                                       |                       |                                                                                                    |                        | *Requester                         | W348153                                | Deidre F          | Posey Edwar | ds                |        |                 |
|                                       |                       |                                                                                                    |                        | noulus non next sector             | ······································ | Paquastar late    |             |                   |        |                 |
|                                       |                       |                                                                                                    |                        | Origin O                           |                                        | Online            |             |                   |        |                 |
|                                       |                       |                                                                                                    |                        | Accounting Date 0                  | 0/17/2010                              | Dollar            |             |                   |        |                 |
| _                                     |                       |                                                                                                    | Requisition Defaults   | Add Comments                       | Amount Su                              | mmary 🕐           |             |                   |        |                 |
|                                       |                       |                                                                                                    | Requisition Activities |                                    |                                        | Total Amount      |             | 0.00 U            | JSD    |                 |
|                                       |                       | Add Itoms From                                                                                                    |                        |                                    |                                        |                   |             |                   |        |                 |
|                                       |                       |                                                                                                    |                        |                                    |                                        |                   |             |                   |        |                 |
| • • • • • • • • • • • • • • • • • • • |                       |                                                                                                    | · _ C <u>~ _</u> _     |                                    |                                        |                   |             |                   |        | naandan 135     |
| nation, I. Attrit                     | hutes Contract        | Sourcing Controls                                                                                                    |                        |                                    |                                        |                   | Details     | .Ship.To/Due Date | Status | Supplier Inform |
| Price                                 | Merchandise<br>Amount | Status                                                                                                    |                        | Line                               | Desc                                   | cription          |             | Quantity          | *UOM   | Category        |
| ō                                     | 0.00 Open             |                                                                                                    |                        | 1 📩 Te                             | st                                     |                   | - 000 m     | EA Q I            | NOV    | Q 10            |
| toMore                                |                       | ~                                                                                                    |                        | View Printable Vers                | sion                                   | View Approv       | vals        |                   |        | *Go             |
|                                       |                       |                                                                                                    | bbA 🗐                  | <ul> <li>Update/Display</li> </ul> | Save 1                                 | Notify C Refres   | sh          |                   |        |                 |

Å

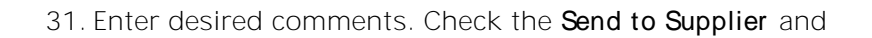

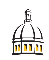

38. Click on the **Details** link.

39. Click View Log/Trace on the window that pops up

40. Click the PDF option on the View Log/Trace screen. This will bring up a PDF version of your requisition that you can now print or save for your records. (pop-ups must be enabled)

- 41. Once you have saved your requisition and recorded the requisition number, the requisition must be budget checked. Click beside Budget Status. This will check the validity of the budget string being used.
  - a. If you receive an error, double check the budget string being used and correct if needed.
  - b. You may have to refresh the screen a few times if the budget check does not run the first time. Do not click the button to run the check a second time!

42.

4. Enter your **Requisition ID**. Click **Search**. If you don't know your **Requisition ID**, then enter your emplid for **Requester** and click **Search**. Then select your requisition.

| Requisitions                                  |                                               |
|-----------------------------------------------|-----------------------------------------------|
| Use the following search to look for a        | in existing Requisition.                      |
|                                               | d.Sooreb Add a blow Maly and war war war war  |
|                                               | meren ner <del>an</del> en en el com          |
| SMPO Q                                        | Business Unit = 🗸 🛛 🛛 🖉                       |
|                                               | Requisition ID begins with V                  |
|                                               | Requisition Name begins with V                |
| ≝annin∎ 11 - 11 - 11 - 11 - 11 - 11 - 11 - 11 | Ma Bequicition Status I                       |
|                                               |                                               |
|                                               | in the second second                          |
| <u> </u>                                      | ista <u>na serieta kana</u> kan <u>inya</u> t |
|                                               | Hidde Fearmfur than Parameters and            |
|                                               | Case-Sensitive                                |
| 1000                                          | Limit the number of results to (up to 1000)   |
| Save Search Oriteria                          | Search Clear Basic Search G                   |

5. Click on **Document Status**. (If you searched by requester, you will need to choose the desired requisition before moving forward with this step.)

| Theader 🕐         |                                                |    |
|-------------------|------------------------------------------------|----|
| *Requester        | W348153                                        |    |
| *Requisition Date | 10/02/2019                                     | 31 |
| Origin            | ONL                                            | Q  |
| Currency Code     | USD                                            |    |
| Accounting Date   | 10/02/2019                                     | 31 |
| _                 | Requisition Defaults<br>Requisition Activities |    |
| In Leading        | Denomon a la la                                |    |

6. Copy or note your Purchase Order ID (DOC ID). Don't click on the number.

| Info | IÞ       | _               |            |         | Docu                 | iments   | Related                            |
|------|----------|-----------------|------------|---------|----------------------|----------|------------------------------------|
|      | Business | Decomposit Tone |            | Canto : | <br><u>tetiera</u> : | en annae | - <b>5 24 D</b> 1. <del>2</del> 04 |
|      |          |                 | , Burchase |         |                      | <u> </u> |                                    |

- 7. Click on Navigator > Purchasing > Purchase Orders > Review PO Information > Print POs.
- 8. If it the first time you are printing a purchase order then follow the instructions in Step 8, if not skip to step 9.
  - a. Click on the Add a New Value tab.
  - b. Enter "PrintPurchaseOrder" without the quotes for Run Control ID.
  - c. Click Add. You may now proceed to Step 10.

| Purchase Orders Prir       | nt              |  |
|----------------------------|-----------------|--|
| Find an Existing Value     | Add a New Value |  |
| Run Control ID PrintPurcha | aseOrder        |  |
| Add                        |                 |  |

æ

- 9. If you have printed a purchase order before click the **Find an Existing Value** tab and and click **Search**. (Choose the run control you established the first time you printed a PO.)
- 10. Enter your **Business Unit**. The same Business Unit will go in both blanks.
- 11. Enter your PO ID.
- 12. Click Run.

13. Make sure PO Dispatch/Print is checked and Click OK.

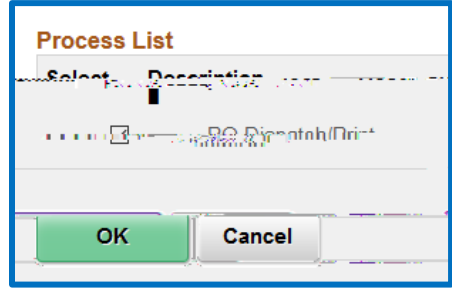

14. Click Process Monitor.

| Print POs            |                        |                    |               |
|----------------------|------------------------|--------------------|---------------|
| NMG                  | Run Control ID printpo |                    | have a second |
| Recipient's Language | Language English 🗸     | Specified Language | 0             |

| 15. Click | Refresh | until you see Run Status of Success and Distribution Status of Pos | sted. |
|-----------|---------|--------------------------------------------------------------------|-------|
|-----------|---------|--------------------------------------------------------------------|-------|

| Process List                                                                                                    |               |         |         |
|----------------------------------------------------------------------------------------------------|---------------|---------|---------|
|                                                                                                    | Id d 1        | -1 of 1 | View AV |
| Distribution Contraction Contraction Contr | 9-37-56AM-CD1 |         |         |

## 16. Click on Details.

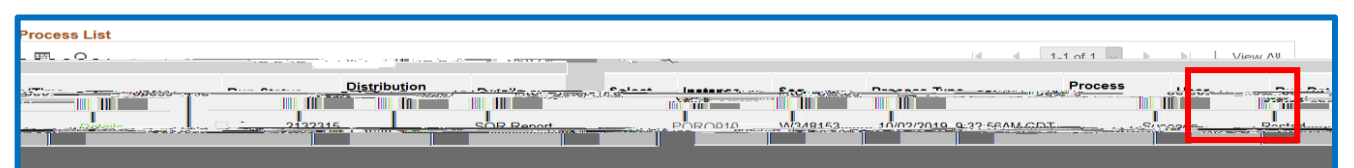

## 17. Click View Log/Trace.

| Actions        |   |
|----------------|---|
| Parameters     |   |
| Message Log    |   |
| Batch Timings  |   |
| View Log/Trace |   |
|                | 1 |

æ

4. Check the boxes of the purchase order you want to receive or click Select All to view all lines of the purchase order. Click Ok.

5. Verify the quantities received are correct and click **Save**. The receipt ID will then populate at the top of the documel16 9